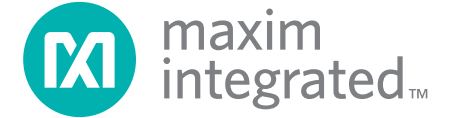

# MAXQ2000評価キットを使った サンプルアプリケーション

標準ANSI Cツールや、そのツールを統合する開発環境があると、新しくて不慣れなプロセッサ を使ったアプリケーション開発が大幅に楽になります。MAXQプロセッサで利用することが できるツールとしては、IARのANSI CコンパイラとIAR Embedded Workbench統合開発環境が あります。このプログラムに加え、MAXQ専用レジスタについての基本的な知識があれば、 MAXQアーキテクチャのアプリケーションを短期間で簡単に作成を開始することが可能です。 MAXQアーキテクチャを使った開発がいかにシンプルであるかは、サンプルアプリケーション の作成を見ればお分かりいただけるはずです。

標準ANSI Cツールや、その ツールを統合する開発環境 があると、新しくて不慣れな プロセッサを使ったアプリ ケーション開発が大幅に 楽になります。

ここでは、例として、MAXQ2000プロセッサとMAXQ2000評価キットを使ったアプリケー ションを取り上げます。MAXQ2000は、以下のようにさまざまな周辺機器を内蔵しています。

- 132セグメントのLCDコントローラ
- マスタ/スレーブモードを持つ統合SPIポート
- 1-Wireバスマスタ
- 2本のシリアルUART
- ハードウェア乗算器
- 3個の16ビットタイマ/カウンタ
- ウォッチドッグタイマ
- 32ビットのリアルタイムクロック(サブセカンドアラームと時刻アラーム付き)
- インサーキットデバッグ機能をサポートするJTAGインタフェース

# アプリケーションの概要

この例では、LCDコントローラ、マスタモードのSPIポート、UART 1本、ハードウェア乗算器、 タイマ1個を使用します。タイマにより、定期的な割込を発生させます。割込が発生すると、 MAXQ2000は温度を読み取り、結果をLCDとシリアルポートに出力します。SPIポートは、 ADCを持つMAX1407データ収集システム(DAS)とのインタフェースとして使用します。温度 は、MAX1407のADCに接続したサーミスタによって読み取られます。

### LCDコントローラの使い方

LCDを使うためには、2つのコントロールレジスタの構成が必要です。レジスタの設定が完了し、 どちらかのLCDデータレジスタのあるビットをセットすると、LCDセグメントがオンになり ます。以下のコードは、LCDコントローラを構成する例です。

```
void initLCD()
{
  LCRA_bit.FRM = 7; // Set up frame frequency.
  LCRA_bit.LCCS = 1; // Set clock source to HFClk / 128.
  LCRA_bit.DUTY = 0; // Set up static duty cycle.
  LCRA_bit.LRA = 0; // Set R-adj to 0.
  LCRA_bit.LRIGC = 1; // Select external LCD drive power.
  LCFG_bit.PCF = 0x0F;// Set up all segments as outputs.
  LCFG_bit.OPM = 1; // Set to normal operation mode.
  LCFG_bit.DPE = 1; // Enable display.
```

#### SPI経由の通信

SPIBレジスタにデータを 書き込むとSPIマスタと スレーブの間で双方向通信 が開始されます。 MAXQ2000にはさまざまなSPIモードがあり、3つのレジスタによってモードをコントロール します。MAX1407との通信では、以下のコードによってSPIコンポーネントを初期化し、 適切なモードにすることができます。

```
PD5 |= 0x070; // Set CS, SCLK, and DOUT pins as output.
PD5 &= ~0x080; // Set DIN pin as input.
SPICK = 0x10; // Configure SPI for rising edge, sample input
SPICF = 0x00; // on inactive edge, 8 bit, divide by 16.
SPICN_bit.MSTM = 1; // Set Q2000 as the master.
SPICN_bit.SPIEN = 1; // Enable SPI.
```

SPI構成レジスタの設定が完了したら、SPIBレジスタを使ってデータの送受信を行います。 SPIBレジスタに書き込むとSPIマスタとスレーブの間で双方向通信が開始されます。データ 伝送の完了は、SPICNレジスタのSTBYビットで確認します。SPIを使った送受信コードの例を 示します。

unsigned int sendSPI(unsigned int spib)

{

}

```
SPIB = spib; // Load the data to send
while(SPICN_bit.STBY); // Loop until the data has been sent.
SPICN_bit.SPIC = 0; // Clear the SPI transfer complete flag.
return SPIB;
```

# シリアルポートへの書き込み

サンプルアプリケーションでは、MAXQ2000のシリアルポートの一方から現在の温度を出力 します。シリアルポートにデータを書き込むためには、まず、アプリケーションからボーレートと シリアルポートモードの設定を行う必要があります。この場合も、ほんのいくつかのレジスタを 初期化するだけで、シリアルポート通信を行うことができます。

void initSerial()

int putchar(int ch)

```
{
    SCON0_bit.SM1 = 1; // Set to Mode 1.
    SCON0_bit.REN = 1; // Enable receives.
    SMD0_bit.SMOD = 1; // Set baud rate to 16 times the baud clock.
    PR0 = 0x3AFB; // Set phase for 115200 with a 16MHz crystal.
    SCON0_bit.TI = 0; // Clear the transmit flag.
    SBUF0 = 0x0D; // Send carriage return to start communication.
```

}

 MAXQアーキテクチャでは、<br/>グローバルレベルと
 SPI通信ルーチンと同じように、1つのレジスタでシリアルデータの送受信を行うことができ<br/>ます。SBUF0レジスタに書き込むと、伝送が開始されます。データがシリアルポートに届いた<br/>とき、SBUF0レジスタを読み出すと入力値を取得することができます。次の関数は、サンプル<br/>アプリケーションでシリアルポートにデータを出力するプログラム例で使用されます。

グローバルレベルと 各モジュールレベル、 ローカルレベルの3つの レベルで割込をイネーブルに する必要があります。

```
{
  while(SCON0_bit.TI == 0); // Wait until we can send.
  SCON0_bit.TI = 0; // Clear the sent flag.
  SBUF0 = ch; // Send the char.
  return ch;
}
```

## タイマによる定期的な割込の生成

サンプルアプリケーションで紹介する最後のコンポーネントは、16ビットタイマです。この タイマによって、1秒に2回の温度の読み取りをトリガする割込を発生させます。このように タイマを構成するためには、リロード値を設定し、クロックソースを指定して、タイマを起動 します。タイマ0の初期化に必要なコードの例を、以下に示します。

T2V0 = 0x00000; // Set current timer value. T2R0 = 0x00BDC; // Set reload value. T2CFG0\_bit.T2DIV = 7; // Set div 128 mode. T2CNA0\_bit.TR2 = 1; // Start the timer.

このタイマを割込ソースとして使うためには、あと数ステップが必要です。MAXQアーキテクチャ では、グローバルレベルと各モジュールレベル、ローカルレベルの3つのレベルで割込をイネーブル にする必要があります。IARコンパイラでは、\_\_enable\_interrupt() 関数を呼び出すとグローバ ル割込がイネーブルになります。これによって、IC(Interrupt and Control)レジスタの IGE(Interrupt Global Enable)ビットがセットされます。タイマ0はモジュール3にあるため、 IMR(Interrupt Mask Register)のビット3をセットすると、モジュールレベルの割込がイネーブル になります。ローカル割込のイネーブルは、T2CNA(Timer/Counter 2 Control Register A)の ET2(Enable Timer Interrupts)ビットをセットします。このステップのコード例を、以下に示し ます。

\_\_enable\_interrupt()
T2CNA0\_bit.ET2 = 1; // Enable interrupts.
IMR |= 0x08; // Enable the interrupts for module 3.

もう1点、割込を使用するためには、割込ベクトルの初期化が必要です。IARコンパイラでは、 モジュールごとに異なる割込処理関数を使用することができます。モジュールの割込ハンドラを 設定するためには、#pragmaベクトル指示を使用します。また、割込処理関数の宣言で、関数名の 前に\_interruptキーワードをつける必要があります。以下の例は、モジュール3の割込ハンドラ を宣言するものです。

周辺機器レジスタについて 若干のことを学ぶだけで、 MAXQプロセッサのアプリ ケーションを開発すること ができます。

```
#pragma vector = 3
__interrupt void timerInterrupt()
{
    // Add interrupt handler here.
}
```

# まとめ

コード例からわかるように、周辺機器レジスタについて若干のことを学ぶだけで、MAXQ2000 プロセッサをはじめとする各種MAXQプロセッサのアプリケーションを開発することができ ます。IARのEmbedded Workbenchを使うと、ANSI準拠のC言語でコードを書くことが可能に なり、開発をさらに加速することができます。

今回紹介したサンプルアプリケーションのソースコードは、すべて、japan.maxim-ic.com/ MAXQ\_codeからダウンロードすることができます。その他に必要となる配線やセットアップ については、各コードの冒頭に記入してある説明やコメントを参照してください。IARの Embedded Workbenchについての詳細は、2番目の記事、「MAXQ環境におけるプログラミング」 を参照してください。